## 査読者申し込み

### 【更新ポイントの注意事項】

本システムで査読を行った場合、査読者の更新申請に必要な査読ポイントの証明書類の保存は不要となります。

但し申請時にポイント申請される際には、査読した件数を申告してください。

【査読者】

- 1. 認定訪問療法士の認定を受けている会員 ID でログイン
- 2. 該当研修会ページを選択
- 3. 査読者登録ボタンをクリック
- 4. 確認メッセージのOKをクリック

\_\_\_\_\_

|                                                                        | 社団法人<br>本訪問!                                 | 査読者登録いたしますか?                                               |         |        |             |
|------------------------------------------------------------------------|----------------------------------------------|------------------------------------------------------------|---------|--------|-------------|
| ページトップ                                                                 | 各種手統                                         |                                                            |         | ок     | キャンセル       |
|                                                                        |                                              |                                                            |         | н      | OME > 研修・大翁 |
| 肝修・大会                                                                  | 家内詳細                                         | 情報                                                         |         |        |             |
|                                                                        |                                              |                                                            |         |        |             |
| 審査会テスト                                                                 | ·認定審査11月                                     | 3日                                                         |         |        |             |
| 審査会テスト                                                                 | 認定審査11月                                      | 3日<br>03日(41) ~ 2020年12日01日(41)                            |         | スケジュール | 更新情報        |
| <b>審査会テスト</b><br>開催月日<br>開催時間                                          | 認定審査11月<br>2020年11月<br>18:35 ~ 18            | <b>3日</b><br>03日(火) ~ 2020年12月01日(火)<br>:35                |         | スケジュール | 更新情報        |
| <ul> <li>審査会テスト</li> <li>開催月日</li> <li>開催時間</li> <li>参加メンバー</li> </ul> | - 認定審査11月<br>2020年11月<br>18:35~18<br>テスト法人2さ | <b>3日</b><br>03日(火) ~ 2020年12月01日(火)<br>:35<br>たん テスト法人1さん | 空绿順最新10 | スケジュール | 更新情報  <br>  |

右下の【査読者登録】ボタンを押すと上部に確認メッセージが表示されます。

5. 認定訪問療法士の認定を受けていない方は下記のように登録ボタンが表示されません。

| テスト認定権 | 踏在                              |
|--------|---------------------------------|
|        | スケジュール   更新情                    |
| 開催月日   | 2020年09月13日(日) ~ 2020年10月01日(木) |
| 開催時間   | 10:15 ~ 10:15                   |
|        | Pagel                           |
| スケジュール | e                               |
|        | Pagel                           |
| 更新情報   |                                 |
| 更新情報   | Pager                           |

6. 一度査読者として登録すると二重登録できません

該当の研修会(認定審査及び学術大会)で一度査読者として登録した方はログインし該当ページを表示しても下記のように登録済みの表記となります。

| テ人下認定律                       | 11111111111111111111111111111111111111 |                                           |
|------------------------------|----------------------------------------|-------------------------------------------|
| 1.401.00012.00040            |                                        | スケジュール 更新情報                               |
| 開催月日                         | 2020年09月13日(日) ~ 2020年10月01日(木)        |                                           |
| 開催時間                         | 10:15 ~ 10:15                          |                                           |
| 参加メンバー                       | test no1さん                             |                                           |
| ! no1さんは査誘                   | 諸登録済みです。                               | 登録順最新10名表示=>参加者一覧表示                       |
| 2 no1さんは査診                   | き者登録済みです。                              | 登録順最新10名表示=>参加著一覧表示<br>PageTop            |
| 2 no1さんは査診<br>スケジュール         | 結査登録済みです。                              | 登録順最新10名表示=>参加著一覧表示<br>PageTop            |
| 1 no1さんは査護<br>スケジュール         | 著登録済みです。                               | 登録順最新10名表示=>参加著一覧表示<br>PageTop<br>PageTop |
| 2 no1さんは査部<br>スケジュール<br>更新情報 | 諸登録済みです。                               | 登録順最新10名表示=>参加著一覧表示<br>PageTop<br>PageTop |

## 査読の実施

【査読者】

日本訪問リハビリテーション協会事務局または認定審査会より査読期間が示されます。その期間中下 記の手順で査読を実施してください。(期間外では査読開始ボタンは表示されません)

1. 査読者に登録した会員 IDでログイン後、該当研修会ページにすすむ

2. 【査読開始】ボタンをクリック

| 干修・大会  | 家内詳細情報                          |                   |
|--------|---------------------------------|-------------------|
| 審査会テスト | 認定審査11月3日                       |                   |
|        |                                 | スケジュール   更新       |
| 開催月日   | 2020年11月03日(火) ~ 2020年12月01日(火) |                   |
| 開催時間   | 18:35 ~ 18:35                   |                   |
| 参加メンバー | テスト 法人2さん テスト 法人1さん             | 登録順最新10名表示=>参加者一覧 |
|        |                                 | 查読開始              |

#### 3. 担当事例が表示される

担当査読資料はシステムにより自動で割り振られます。一覧に表示されるすべての資料について査 読をお願いします。

リスト右側の査読ボタンをクリックしてください。

## 研修·大会案内詳細情報

| ID | 任命日        | タイトル                        | タイプ   | 操作 |
|----|------------|-----------------------------|-------|----|
| 14 | 2020/09/27 | 目標達成後の変化に対応し活動と参加をサポートできた症例 | 事例報告書 | 査読 |
| 15 | 2020/09/27 | 事例:訪問リハによる無料相談活動            | 事例報告書 | 査読 |

### 4. 査読画面(下記図の左が上、右が下半分を示す)

#### 研修·大会登録&編集

| 会貝番号           | 60001-001                                                                                                    |
|----------------|----------------------------------------------------------------------------------------------------|
| 分類             | 脳血管疾患系                                                                                                    |
| キーワード1         | න්නන                                                                                                    |
| キーワード2         | 61612                                                                                                    |
| キーワード3         | s s s 3                                                                                                    |
| 題名             | 目標達成後の変化に対応し活動と参加をサポートできた症例                                                                                                    |
| <sup>★</sup> 文 | <ul> <li>【専例紹介】(氏名や日付など個人の特定ができないように注意、例:AKL,Zホ、X本)<br/>80代男性、X年7月駆使警察されが3カ月の入院加速を後て目宅返居となった。右上<br/>の客い解血(地力・び行事業法)信むしており(視聴など規要支援)、サービスは使用理当<br/>物許半月過ごすらTL発症に約4週間の経過観察入院となった。冬を前に本人家人とちみ<br/>と再先を抵定されぶ症法にの支充と生活指導を目的に同年11月下旬に10月リノの処方と<br/>た。.</li> <li>【評価】(代題の分析)</li> <li>不時価】(不服の方柄)</li> <li>本め時には新市地の等買館で就職したことちあったが、石段観節のクガを操に帰感し<br/>魔術に従事していた。段差の多い日本該屋に要と二人暮らし、總味はカメラや野菜作り<br/>割としては後の運転してきを見い物。当かを備による名かさど加ご管理がよならって<br/>た。性格は、まわりの方に常ににこやかった。日本学送助許能すべき目<br/>たっているが、各種の痛みと歩き難さる形式水力の心能も相手って外出は見えていた。</li> <li>石時応ま:上下除す指い、右式局害問題時がの使はありたべかしていた。ならたまで見ないでき、からのまたまで見ていためできかった。明若<br/>体幹の回復に加防がみられた。右内振聴を怒ののアングルは立位で10度、歩音は右側値<br/>の旅行と膝のうデラルスラストを怒めた。約50mの屋外歩行器が行て見切れを怒めるま<br/>きに問題なく高次施健康に回難は見られなかった。</li> <li>石橋を介入)</li> <li>不分の方針としては、家屋環境の問題を行ったうえて、音かき他の使用度違・地か<br/>名誉などの加速したがから気用面の雪かき後の目立と音になれば加作厚への一部境得を目間<br/>た。介入の方針としては、家屋環境の問意を行ったうえて、こかき他の使用度違・地か<br/>名誉などながら気料間の雪かと物の目立と多になれば加作厚への一部境得を目目<br/>た。介入の方針としては、家屋環境の内容が置にないただくことで安心い<br/>ならる男がることとした。</li> <li>【建造スは得冒】(その後の解消のため家屋投修をおこない)、耳肌に屋内の感<br/>ついて回覧の応えば本(なった、隆雪うる時間には、屋かでの高かた地の使用を開き<br/>が知っためから向き境に管理的な場合が招いたがなくに作ればなさたし、こ<br/>のから地区の会合などへた。皆面する時間には、屋かでの高かた地(本見を取り用)、<br/>前から地区の会合などころれたがなって時代はなったし、こ<br/>局がら地区の会合などころれたがなって時代はな支した。こ<br/>のから地区の会合などころれたがない、単純に様の方面、新た<br/>にの知らためため、修理の目立と参いたがかく、範疇はなまれた、<br/>こ<br/>のから地区の会社とした。その相説、奥にないため「無」なただ<br/>に母知道の違うためった」を見ていたがの目前に構成のが<br/>いいて目聴の作用のすうついたがない、「知ら知道のの所が<br/>いただ」で見かのためでいたがたくことで安心い<br/>あううになって、久時であたががない、単規のの時のが構成した。<br/>第二のから地板が見なりにないたがたくことであり、<br/>「数から地氏」を見かったろえことがかったがたくことです<br/>のから地板がら気も見いと見かの指定であたががないに使用の感<br/>のいて目的を見たいためです。<br/>こ<br/>のから地板が見かられた。ころれためのにかためでいただ。</li> <li>大利21000000000000000000000000000000000000</li></ul> |

各項目を入力し入力内容の確認ボタンを押す

| 以下の頃目について、4段階の評価のうち該当する数字<br>(4 :「十分」、3 :「ある程度十分」、2 :「やや不十分」、1 :不十分)をご記入ください                                |     |
|----------------------------------------------------------------------------------------------------|-----|
| 訪問リハビリテーションの事例である(事例紹介)                                                                                     | - 🗸 |
| 事例の紹介が分かりやすくされている(事例紹介)                                                                                     | - 🗸 |
| 事例の状態分析と課題が明確である (評価)                                                                                       | - 🗸 |
| 評価の指標、観察評価ボイントが明確である(評価)                                                                                    | - 🗸 |
| 目標の設定および実施計画の根拠が明確である(目標と介入)                                                                                | - 🗸 |
| 介入による生活への影響が明確である(目標と介入)                                                                                    | - 🗸 |
| 介入経過に対する考察と再評価がされている(経過又は結果)                                                                                | - 🗸 |
| 矛盾・飛躍・重大な誤りが無く、読者から見て信用がおける(全体)                                                                             | - 🗸 |
| 用語や文章表現に誤りが無く、記述は読みやすい(全体)                                                                                  | - 🗸 |
| 理論の発展や臨床実践に役立つ内容がある(全体)                                                                                     | - 🗸 |
|                                                                                                    |     |
| 2段階の評価のうち核当する数字(2:「配慮されている」、1:配慮が不十分)をご記入ください                                                               | - 🗸 |
| 査読者総合コメント *①②③について必ずご記入ください。 ※                                                                              |     |
| ①査括者がこの事例報告について感じた点、良い点についてご記入ください。 ②類子・概字の有期、文章表現(物語・口語体・文語体など)の原用、及びその箇所をご記入ください。 ③問題点及び修正方法・公式書をご記入ください。 |     |
|                                                                                                    | 1   |
| ※のついた箇所は必須になります。                                                                                            |     |
| 入力内容の確認                                                                                                    |     |
| ***                                                                                                    |     |
| 旦記一兄へたつ                                                                                                    |     |

## 5. 下記の確認画面で【登録する】を押す

# 研修·大会登録&編集

| 以上の項目について、4段階の評価のつち該当りる数子<br>(4・「十分」 3・「ある程度十分」 2・「やや不十分」 1・不十分)をご記入ください                                          |   |
|----------------------------------------------------------------------------------------------------|---|
|                                                                                                    |   |
| が問リハビリテーションの事例である(事例紹介)                                                                                           | 4 |
| <b>■例の紹介が分かりやすくされている(事例紹介)</b>                                                                                    | 1 |
| <b>■例の状態分析と課題が明確である(評価)</b>                                                                                       | 2 |
| 平価の指標、観察評価ポイントが明確である(評価)                                                                                          | 3 |
| 目標の設定および実施計画の根拠が明確である(目標と介入)                                                                                      | 4 |
| 入による生活への影響が明確である(目標と介入)                                                                                           | 4 |
| 1入経過に対する考察と再評価がされている(経過又は結果)                                                                                      | 1 |
| 予盾・飛躍・重大な誤りが無く、読者から見て信用がおける(全体)                                                                                   | 2 |
| <b>用語や文章表現に誤りが無く、記述は読みやすい(全体)</b>                                                                                 | 3 |
| <b>里論の発展や臨床実践に役立つ内容がある(全体)</b>                                                                                    | 2 |
| 段階の評価のうち該当する数字(2:「配慮されている」、1:配慮が不十分)をご記入ください                                                                      |   |
| 勧読者総合コメント ★①②③について必ずご記入ください。 ※                                                                                    |   |
| D査読者がこの事例報告について感じた点、良い点についてご記入ください。<br>D誤字・脱字の有無、文章表現(敬語・口語体・文語体など)の誤用、及びその箇所をご記入ください。<br>D問題点及び修正方法・改善策をご記入ください。 |   |
| 5ああああ                                                                                                    |   |
| のついた箇所は必須になります。                                                                                                   |   |
|                                                                                                    |   |

 $\mathcal{I}$ 

#### 6. 登録すると下記の画面に戻る

期間中査読のやり直しが行えます。担当する報告書について査読を行ってください。

| *        |                | → 1 - 第六帝本                  |       |    |
|----------|----------------|-----------------------------|-------|----|
| )自<br>ID | 1読一覧: テ<br>任命日 | 人 下 認 正 番 住 タ イ ト ル         | タイプ   | 操作 |
| 14       | 2020/09/27     | 目標達成後の変化に対応し活動と参加をサポートできた症例 | 事例報告書 | 查読 |
| 15       | 2020/09/27     | 事例:訪問リハによる無料相談活動            | 事例報告書 | 査読 |

査読が困難になった場合お手数ですが事務局までお知らせください。 なお査読状況によってポイントは付与されないことがありますのでご了承ください。

### 【査読更新ポイントの確認】

本システムで査読した場合、認定審査の全工程が終了した段階で査読者のマイページで確認できます。 マイページ→各種手続き→研修履歴とポイント確認

(反映には時間がかかる場合がありますご了承ください)

## 7. 更新申請活動報告書の査読画面

| 活動報告書 查読審查算                      | t i i i i i i i i i i i i i i i i i i i             |            |
|----------------------------------|-----------------------------------------------------|------------|
| 会員衛号                             | 60004-001                                           |            |
| キーワード1                           | ≠-9-F1                                              |            |
| ≠-ワ-К2                           | ‡−9−₽3                                              |            |
| ≠-ワ-К3                           | ≠-9-F4                                              |            |
| 順名                               | 京都接升書表頭                                             | ,          |
| ŧΩ                               | 活動接当書<br>木文[1 事例紹介][2 評価][3 目標と介入][4 経過または活業]<br>とめ | [5 考察。     |
| は下の項目について、4月開点<br>(4:「十分」、3:「de3 | 課価のうち接当する数字<br> 環復十分」、 2 :「やや不十分」、 1 :不十分)をご記入ください  |            |
| 執筆者の活動が記載されている                   | 6                                                   | • 🗸        |
| 活動の紹介が分かりやすくされ                   | 6437                                                | - 🗸        |
| 活動の背景と講題が明確である                   |                                                     | • 🗸        |
| 選択したキーワードが木文中に                   | 反映されている                                             | • 💙        |
| 批判的な表現が含まれていない                   | )                                                   | • 🗸        |
| 法令を遵守している                        |                                                     | - 🗸        |
| 他の地域や18間期ましたが考定                  | なる内容が含まれている                                         |            |
| 天間・粉弾・豊大な振りが毎く                   | 読者から見て供用がおける                                        |            |
|                                  | *****                                               | <u> </u>   |
| AND A SHORE AND A                |                                                     | <u>••</u>  |
| 用語や文章表現に語りが無く、                   | 10101230417451                                      | • <b>V</b> |
| 2段幣の評価のうち該当する数                   | 字(2:「配慮されている」、1:配慮が不十分)をご記入ください                     | • 🗸        |
| TRANSPORTATION - LANCE           | er-e verster er 193 versen an                       |            |
| CONTRACT CONTRACT ON             |                                                     |            |
| (2時字・脱字の有無、文章表現                  | (敬語・口語体・文語体など)の誤用、及びその関係をご記入ください。                   |            |
| ③問題点及び修正方法・改善策                   | 後ご記入ください。                                           |            |
|                                  |                                                     |            |
|                                  |                                                     |            |
|                                  |                                                     | //         |
|                                  |                                                     |            |

事例報告書と同様審査してください。

なお事例報告書と査読項目が異なりますのでご注意ください。